#### Inkscape v (mojí) praxi

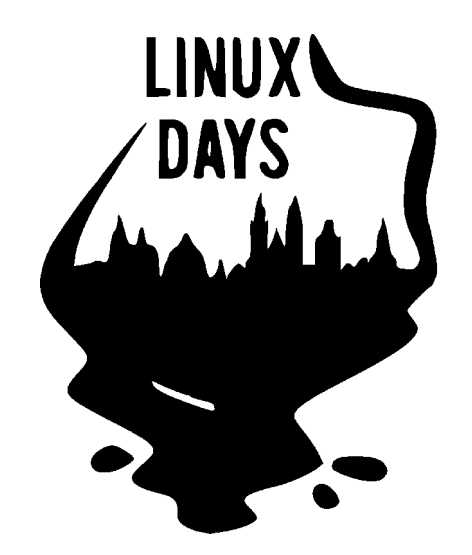

#### Linux Days 2014

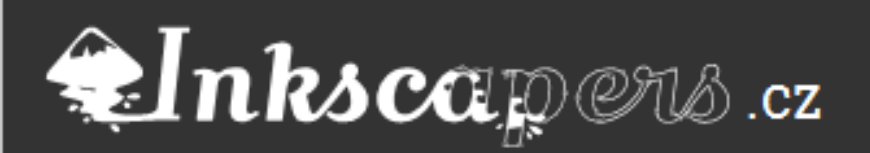

### Inkscape v (mojí) praxi

- Používám ho cca 8 let
- *ildentity loga, jejich varianty, použití, manuály, QR*
- <sup>#</sup> Pro web ikony, celé www, nestandardní tvary + WF
- <sup>=</sup> Pro tisk Letáky, plakáty
- *=* Ilustrace Pro tisk, root (i jiný) komiks, web
- = UI ikony vektory, SVG, font ikony
- Prezentace jessyink

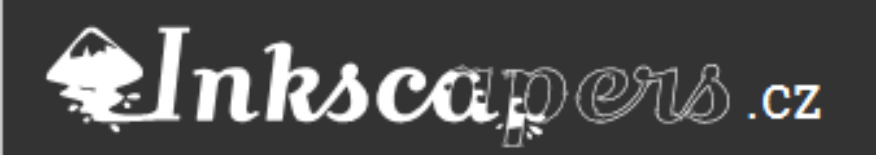

## Výhody

- Rychlost práce
- Intuitivní pro začátečníky
- Filtry prakticky neomezené možnosti
- ≠Formát SVG
- <sup>⊭</sup>Cena

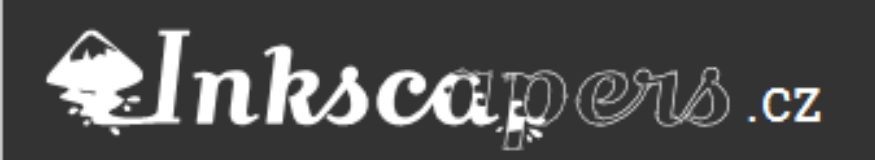

### Nevýhody

Pomalé při velkých kresbách
Havárie programu
Nekompatibilita (nezaviněná)
Postrádá CMYK

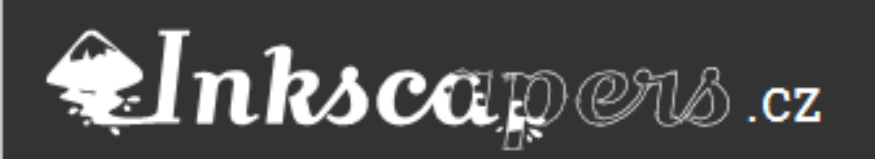

#### A teď už ta praxe

### Identita

 Jednoduše se ovládá, tvorba log a kretivních prvků je radost
 Velmi dobrá vektorizace starých log. (hlavně černobílých)
 Maskoti – patří do ilustrací.
 Potisky aut apod. Manuály.

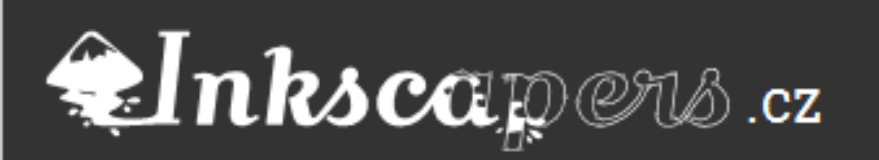

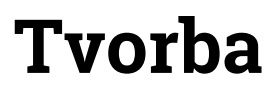

#### Vektorizace z fotky

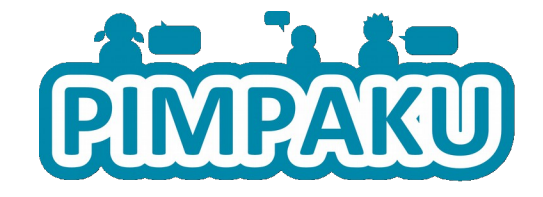

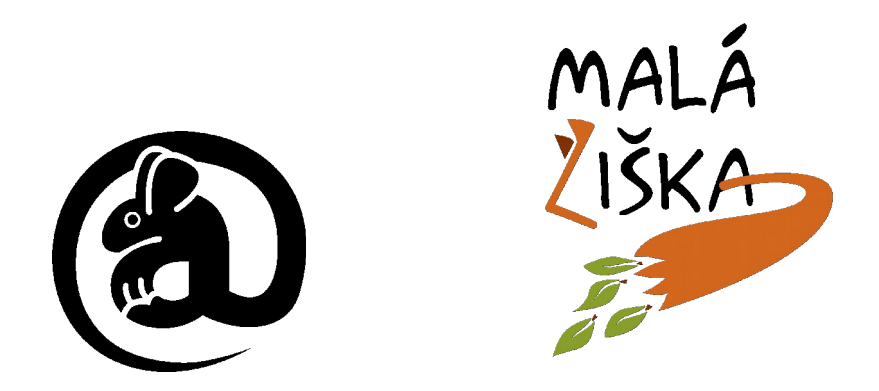

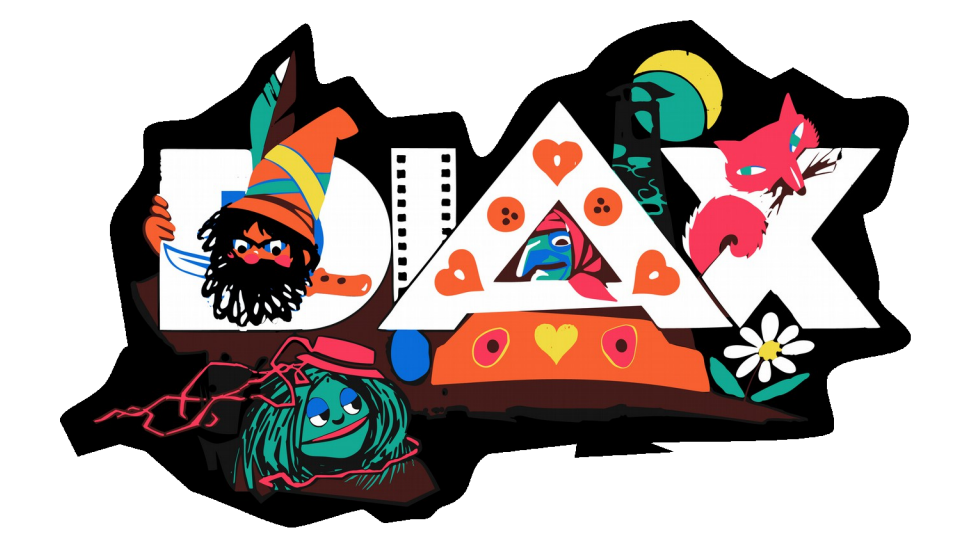

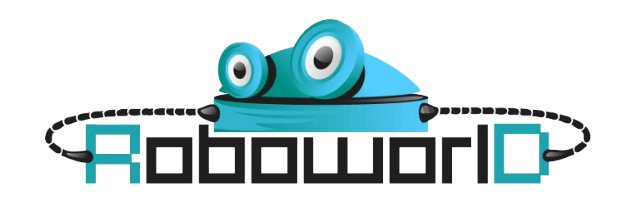

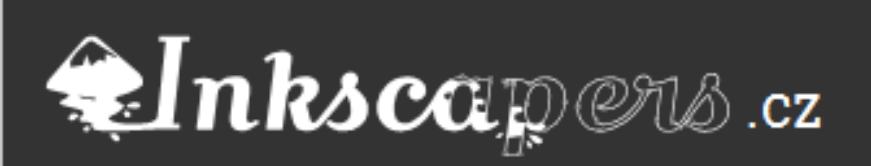

#### 1. úkol

# 1.Vektorizace starého loga 2.Začištění 3.Barevná varianta

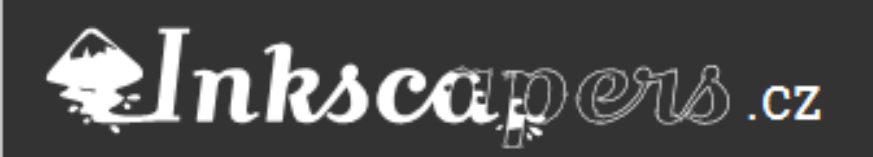

#### 1. Staré logo

Najdeme co největší kvalitu. Vektorizace v Inkscape je poměrně dobrá, ale má své limity.
 Ne vše jde (jednouše) vektorizovat

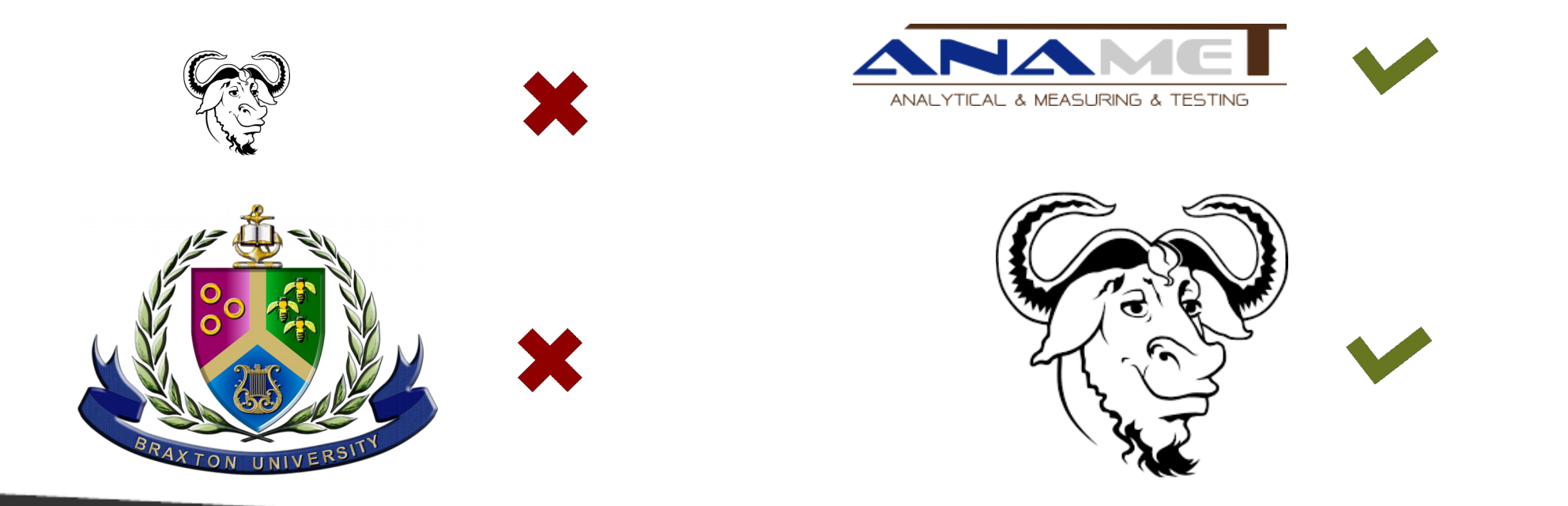

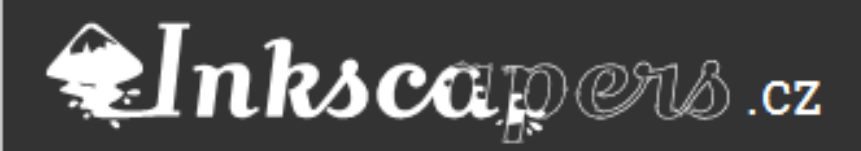

Inkscaper

#### 2. úprava

1. Trasujeme pomocí Křívka >>Trasovat bitmapu (Shift + Alt + B )

cz

2. Opravy a úpravy pomocí objektů systémem vyříznout a vložit. Většina log je tvořena základními geometrickými objekty.

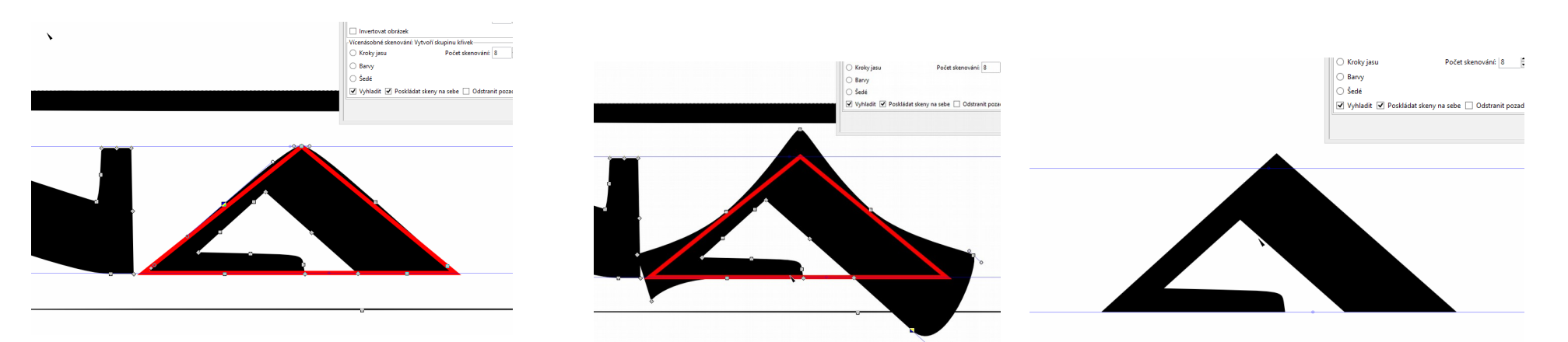

Petr Šimčík - Inkscape v (mojí) praxi

3. U malých nezachránitelných textů najdeme podobný font. Vytrasujeme a uzpůsobíme co nejblíže původnímu vzhledu.

#### 3. finalizace + barvy

1. Skvělými pomocníky jsou vodítka. I ta šikmá.

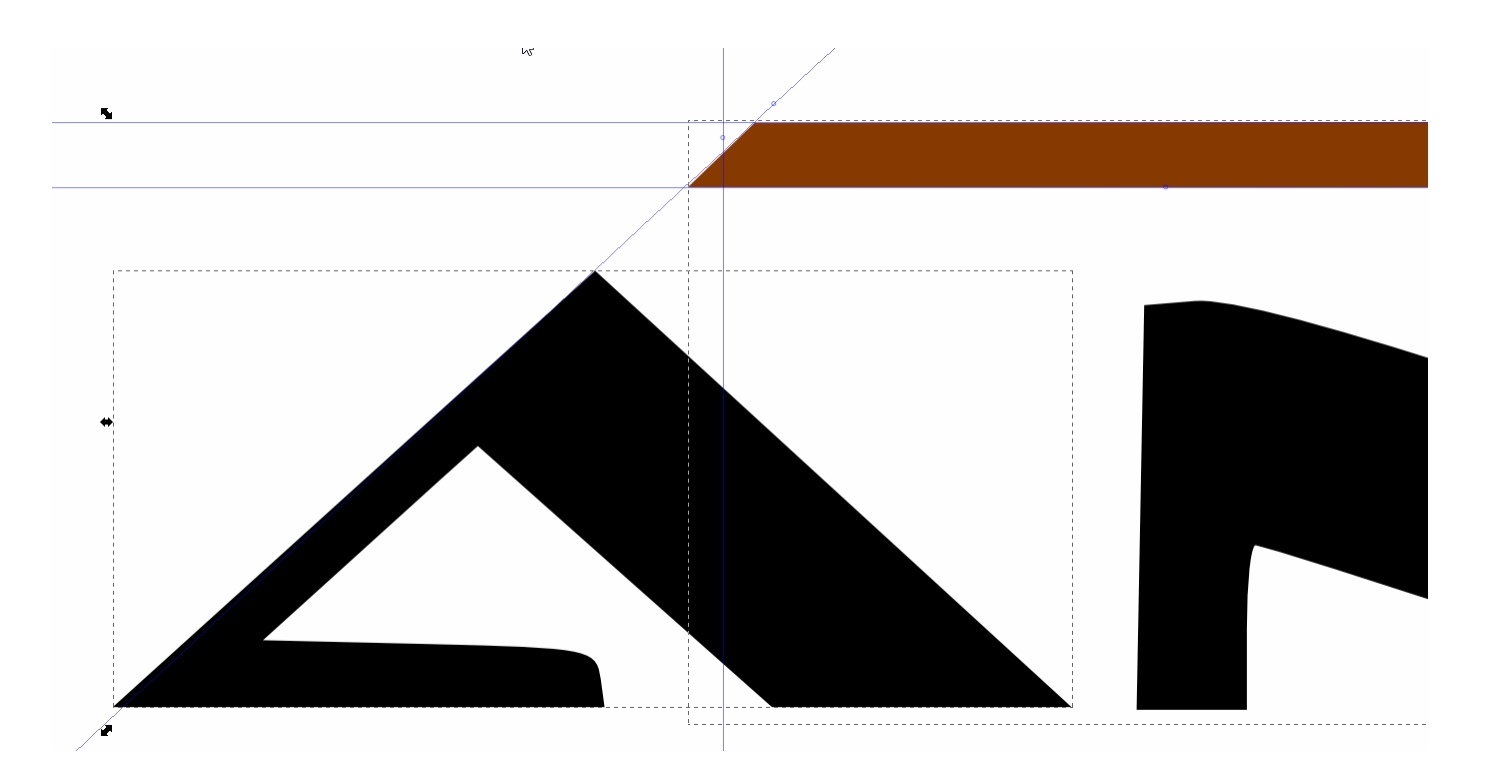

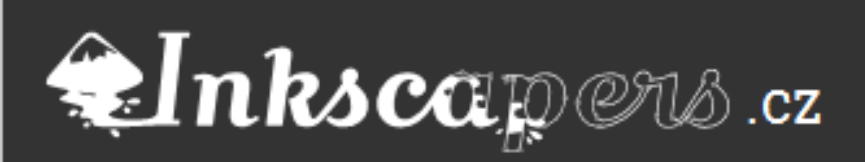

### Pro web

- Používám kombinaci Inkscape + Illustrator + Photoshop (Schránka systému)
- Pouze Inkscape (PDF) + Photoshop (ztratím možnost vložit cestu)
- Pouze Inkscape (SVG) + Gimp (ztratím vektorovou informaci + cesty zvlášť)

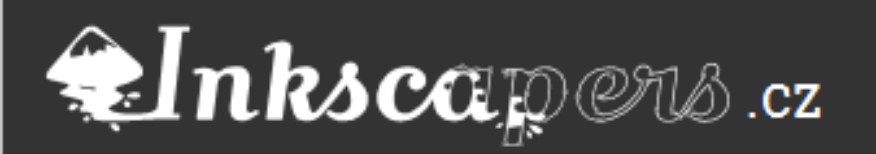

### Inkscape pro web

Weby – pixelperfect – nebude rozostřený
 Efekty Filtrů = jako Photoshop :)
 Import PNG (je třeba nastavit kvalitu)
 WireFramy (šablona)
 Slicer

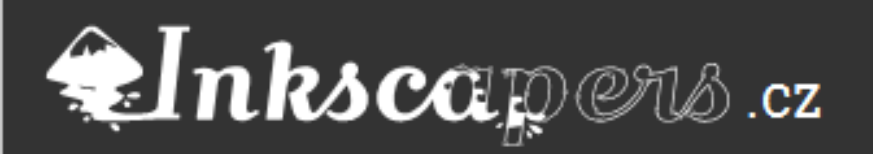

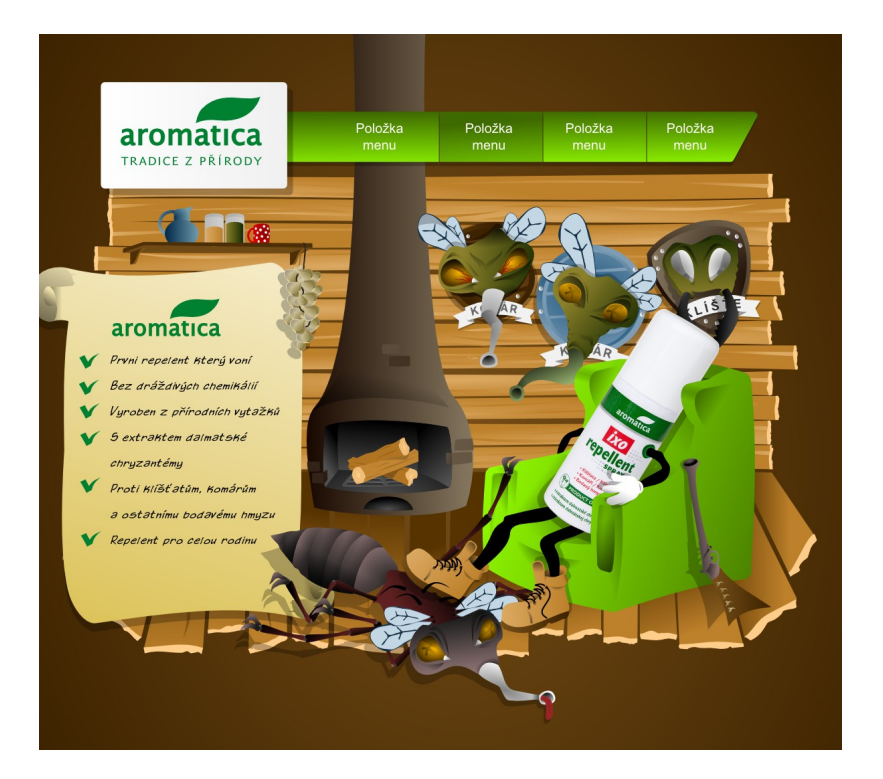

"Co to je SVG!?

Pošli mi PSDéčko!!!"

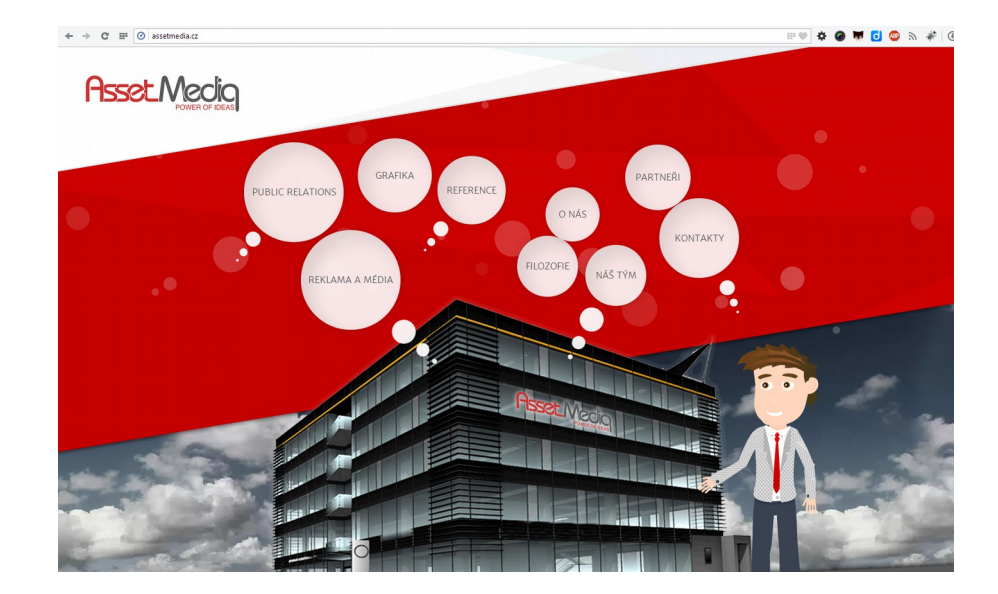

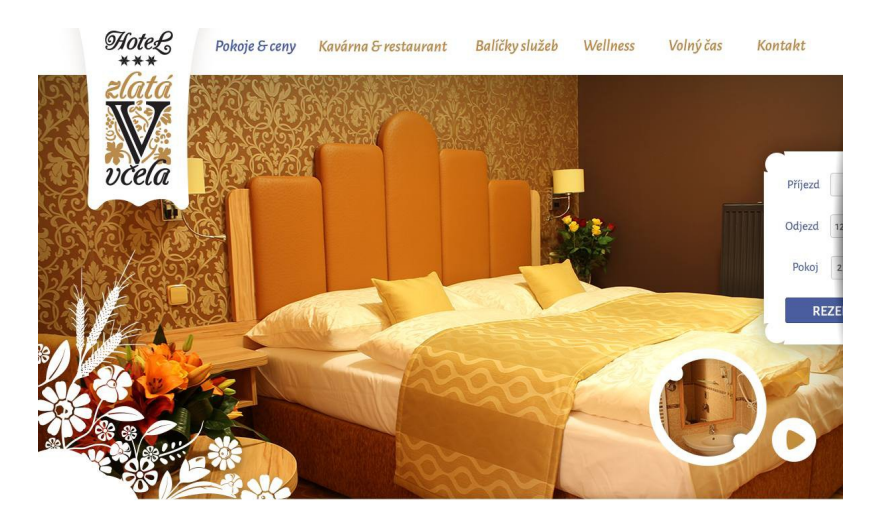

#### Komfortní ubytování v srdci Domažlic

Lorem ipsum dolor sit amet, consectetur adipiscing elit. Pellentesque congue, nulla a aliquam malesuada, purus sem cursus sapien, eget convalis elit elit semper libero. Aliquam imperdiet mi eu tellus volutpat, ne el acinia odio viverra. Integer et augue nec dolor dictum sagittis vel sed dui. Nam a massa molis, fermentum purus a, lored insulta Davallumente Denselatorem purus a,

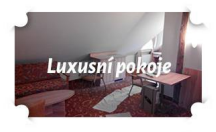

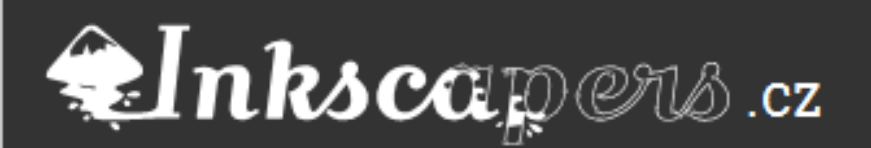

### Inkscape pro web

2. Nástroj Slicer

Hodí se hlavně pro komplet weby, ne jen prvky. 1.Vytvoření ořezové masky. 2.Vytvoření všech masek 3.Uložení ořezů

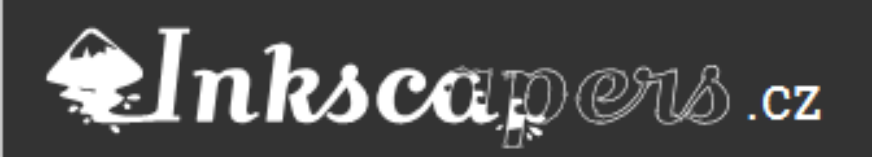

### Nástroj Slicer

#### 1. ořezová maska

- 1. Otevřete soubor web.svg. Je v něm jednoduchý design dětského webu, který budete mít za úkol rozřezat pro potřeby kodéra.
- 2. Celý proces, který jste prošli v předchozím příkladu, můžete vylepšit rozšířením Slicer. Prohlédněte si nabídky v Extensions >> Web >> Slicer. První možnost otevře dialog, který vám vytvoří speciální řezací čtverce. Ty si můžete pojmenovat a manipulovat jimi. Nastavit si rozlišení exportu a existuje i příslib nastavení formátu. Prozatím ale vyexportujete při kterémkoli nastavení PNG.
- 3. Po klepnutí na tlačítko Použít Inkscape vytvoří čtverec / obdélník v nové vrstvě Web slicer. Lze s nim běžně manipulovat a použít ho jako obyčejný objekt.
- 4. Lze ho kopírovat a měnit mu možnosti exportu dle dialogu vlastnosti.
- 5. Jednotlivé řezy také můžete pojmenovat.

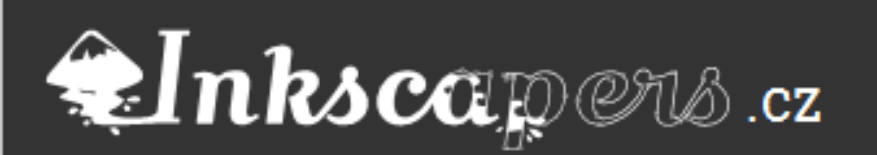

### Nástroj Slicer

#### 2. více masek

Lze ho kopírovat a měnit mu možnosti exportu dle dialogu vlastnosti.
 Jednotlivé řezy také můžete pojmenovat a zvolit jim cestu, kam se vyexportují.

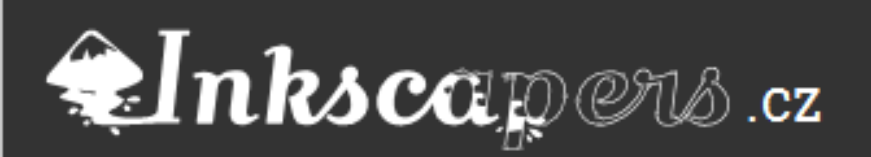

### Nástroj Slicer

#### 3. uložení (pouze PNG)

 Slicer tvrdí, že nabízí export HTML a CSS – tato fukce je ale zatím v plenkách. Každopádně tímto exportem vyexportujete všechny řezy v PNG. (Popisky Gif a JPG neberte vážně.)

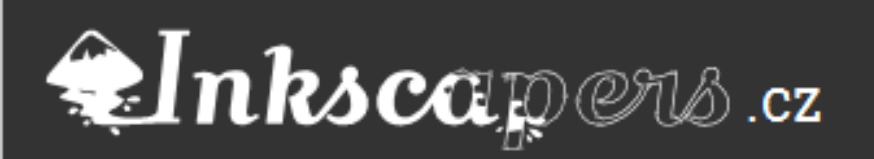

### **Pro tisk**

- <sup>≠</sup>Neumí CMYK
- Neumí EPS průhlednost
- Pro Scribus je nutné tisk připravit (nebo se modlit)
- Mějte svého tiskaře

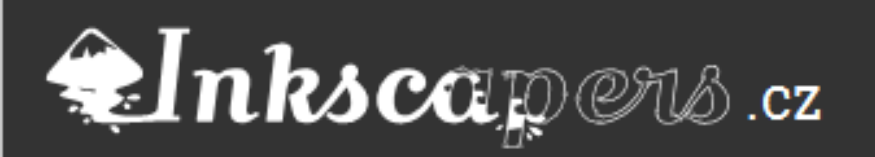

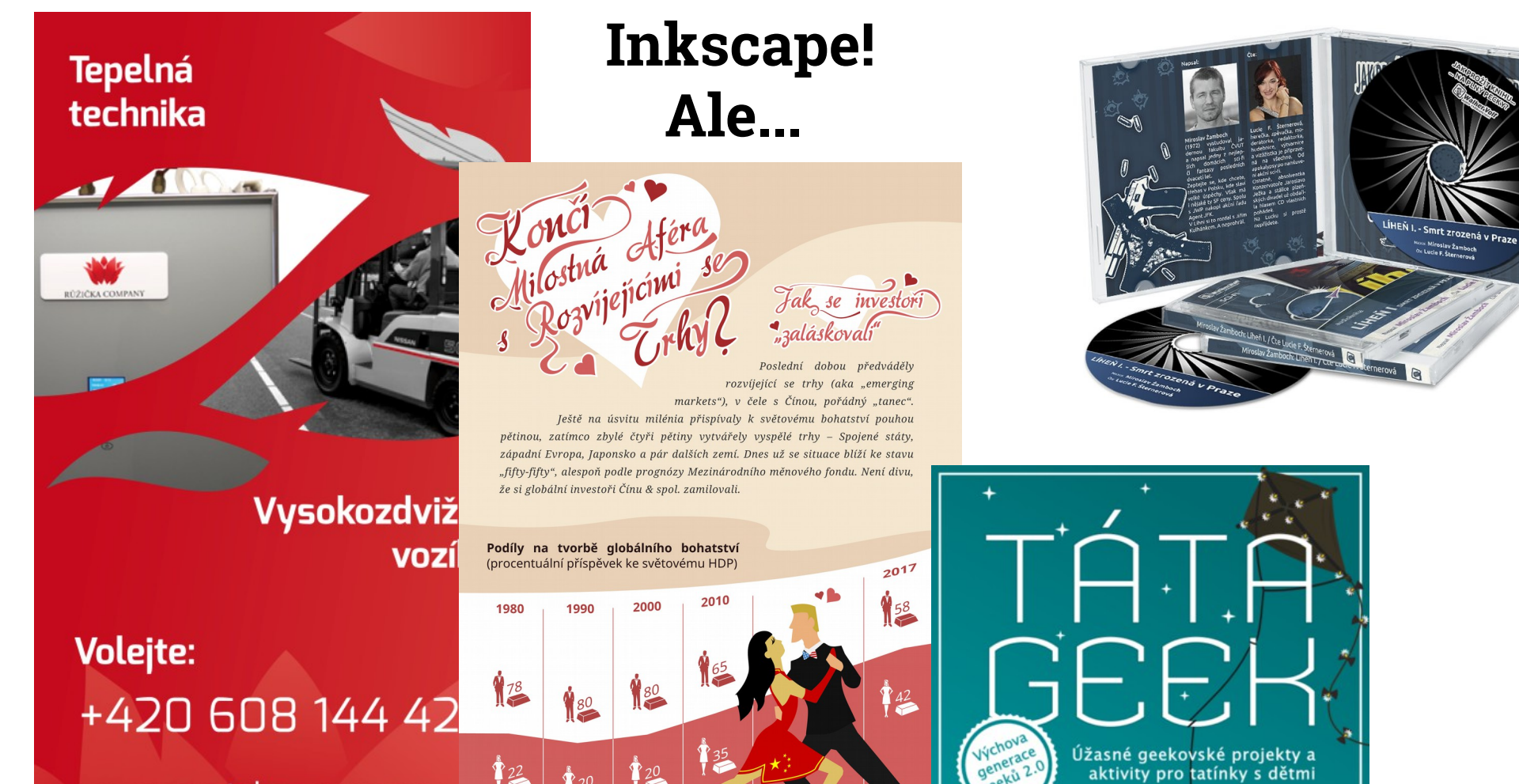

Vyspělý svět - USA & spol.

www.ruzickacompany.

"Iméno Růžička zavazuje - jméno Růžička ručí." Ladislav Růžička 1934

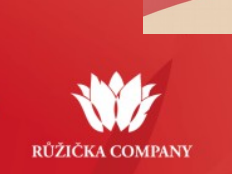

22

Úžasné geekovské projekty a aktivity pro tatínky s dětmi

ků 2.

Rozvíjející se svět - Čína & spol.

### Inkscapers.cz

#### Petr Šimčík - Inkscape v (mojí) praxi

KEN DENMEAL Jan Melvil

#### 1. Příprava v Inkscape

- 1. Otevřete v Inkscape soubor plakat.svg. Jde o plakát, který tiskárna požaduje v barvách CMYK.
- 2. Vytvořte si rámeček kolem plátna nástrojem Tvorba obdélníků a čtverců, jedno jakou barvou, jde o to, aby se vám kresba lehce pozicovala ve Scribusu.
- 3. Pro tisk budete potřebovat ořezové značky. Otevřete si Extensions>>Vykreslit>>Printing Marks. V kartě Marks zaškrtněte pouze první možnost, Crop Marks. V druhé kartě Positioning nechte vše ve výchozím stavu. Klepněte na tlačítko Použít.
- 4. Převeďte text na křivky. (Tady je hotovo)
- 5. Otevřete program Scribus a v dialogu Nový dokument nastavte velikost dokumentu A4, pozici na výšku a spadávku na 30pt. Spadávka určuje, jak velký bude přesah plátna nad jeho normální velikost.

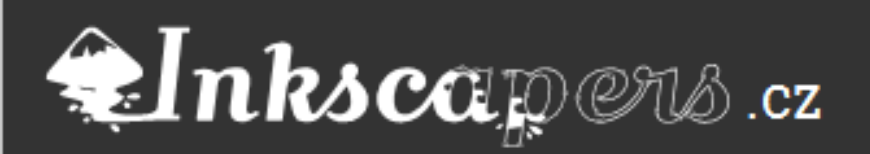

#### 2. úprava ve Scribusu

- Spusťte Scribus .Otevřete okno Soubor >> Import >> Vložit vektorový soubor. Vyberte váš SVG soubor. Jakmile se kurzor změní na papír se znaménkem plus, klepněte kamkoli na plátno. Je možné, že při importu uvidíte výpis chyb, většinou se netýkají zpracování v PDF, a proto můžete bez obav pokračovat.
- Abyste viděli orámování souboru, je třeba použít Soubor >> Nastavení dokumentu. V dialogu Nastavení dokumentu zvolte možnost Vodítka a v oblasti Zobrazení v dokumentech přepněte na možnost Nad objekty.
- 3. Dále zvolte možnost Správa barev, kterou najdete v nabídce úplně dole. A zaškrtněte políčko Aktivovat správu barev. Veškerá výchozí nastavení by vám měla postačovat. Pokud po vás chce některý konkrétní profil, můžete ho nastavit v rozevíracím seznamu Tiskárna.
- 4. Vše označte. Posuňte a zmenšete vložený soubor tak, aby orámování stánky souhlasilo s rámem, který jste si nakreslili v Inkscape. Změna velikosti funguje ve Scribusu stejným způsobem jako v Inkscape. Soubor je orámován červeně. Vše co je za červeným orámováním je spadávka. Modrého orámování si nevšímejte.
- 5. Klepněte na kresbu pravým tlačítkem myši a z kontextové nabídky zvolte možnost Rozdělit seskupení. Vyberte pomocné orámování a vymažte ho klávesou Delete.

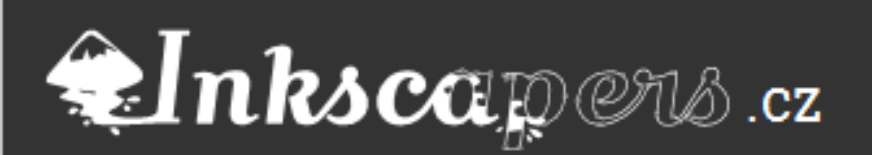

#### 3. uložení (PDF pro tisk)

- 1. Nyní vyexportujete vaši kresbu jako PDF v barvách CMYK. Klepněte na ikonu Uložit jako PDF.
- 2. V dialogu Uložit jako PDF vás bude zajímat karta Předtisková kontrola. Pokud jste nevytvářeli ořezové značky, zaškrtněte příslušné políčko a Scribus je za vás vytvoří. Ostatní značky většinou nejsou potřeba, proto je nyní vynechejte. Ještě nastavte spadávku. Stačí, když zaškrtnete políčko Použít spadávku dokumentu.
- 3. Přejděte do karty Barva a zde vyberte Plánovaný výstup na Tiskárna.
- 4. Ještě přejděte do první karty Všeobecné a v rámečku Volby souboru nastavte kompatibilitu PDF 1.5. Nyní můžete klepnout na tlačítko Uložit.

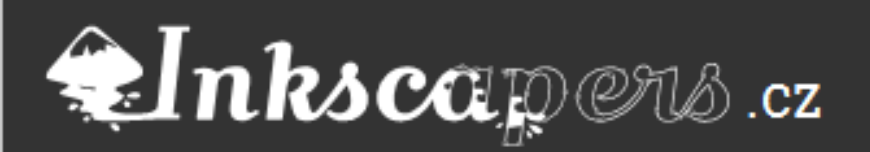

#### 4. Možné problémy

Chyba – obrázek png nemá rozlišení 300dpi

- 1. Řešení Nastavení Inkscape >> Bitmapy >> 300dpi při generování bitmap
- 2. Chyba Objekt obsahuje průhlednost (postscript)
- 3. Řešení –
- 4. a) V Inkscape udělat z objektu bitmapovou kopii, zvlášť, obsahuje-li filtr. (Neřeší fotobanky)
- 5. b) V Inkscape udělat objekt neprůhledný a průhlednost nastavit až ve Scribusu (Neřeší rozostření)
- 6. c) Průhlednost nasimulovat barevností objektu a rozdělením na více částí (Zdlouhavé)

Tip: Druhá chyba v zásadě nevadí pokud vám jde čistě o tisk. Kde může nastat problém je zveřejnění kreseb ve fotobankách a poskytnutí zdroje. Inkscape k tomuto samozřejmě můžete také využít, ale smiřte se s tím, že průhlednost generovaná Inkscape nedělá v souborech EPS pro fotobanky dobrotu.

Tip: k hledání objektů pomocí id, můžete v Inkscape použít klasickou zkratku CTL + F

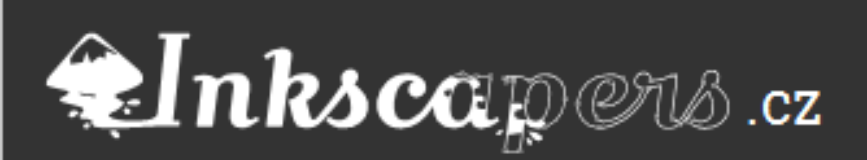

### Jessyink

SVG prezentace pro každý webový prohlížeč

- *Umí zajímavé animace*
- Ovládání klávesami
- nenahrajete ji na Slideshare

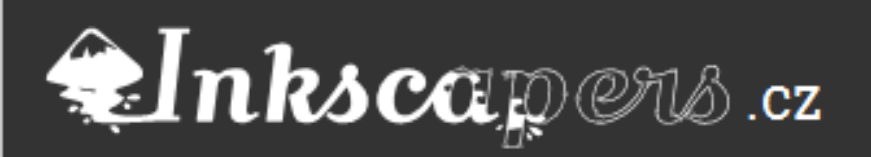

#### Díky za pozornost

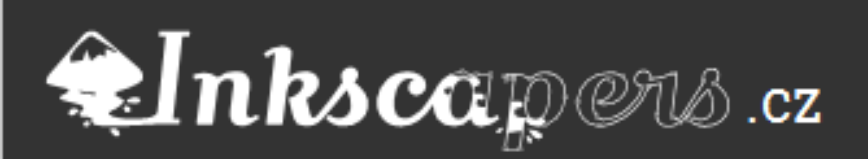